# Intuit Quicken and QuickBooks Quick Reference Guide

**Business Online Banking** 

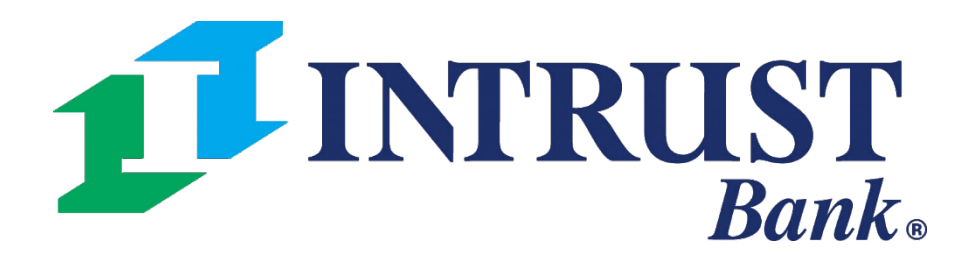

© 2021 INTRUST Bank | Member FDIC

# Navigate to Account List

#### **1 Account Number Hyperlink**

Download account transactions from the Account Transactions page after selecting an Account Number hyperlink on the Account List page.

#### **2** Actions – Account Download Option

Alternatively, download account transactions from the Account Transaction page by selecting Download from the Actions dropdown for the respective account on the Account List page.

| Account List           |                 |                                                                                                    |
|------------------------|-----------------|----------------------------------------------------------------------------------------------------|
|                        |                 | \$1,981,250,549.47<br>Deposits<br>37 Accounts<br>\$148,132.81<br>Time Deposits<br>2 Accounts<br>\$8 |
| Deposits               |                 |                                                                                                    |
| Account Number \$      | Account Name \$ | Status ‡                                                                                            |
| 1000 1                 | Danielle        | Active                                                                                              |
| 1020                   | Checking1       | Active                                                                                              |
| 1028                   | Checking        | Active                                                                                              |
| 1035                   | Savings         | Active                                                                                              |
| 1210                   | Checking        | Restricted                                                                                          |
| 1211                   | Checking        | Restricted                                                                                          |
| 1234                   | Checking        | Active                                                                                              |
| <u>xxxxxxxxxxx0001</u> | Checking        | Active                                                                                              |
| <u>xxxxxxxxxx0015</u>  | Checking15      | Active                                                                                              |
| <u>x3716</u>           | Checking        | Active                                                                                              |

#### **Business Online Banking**

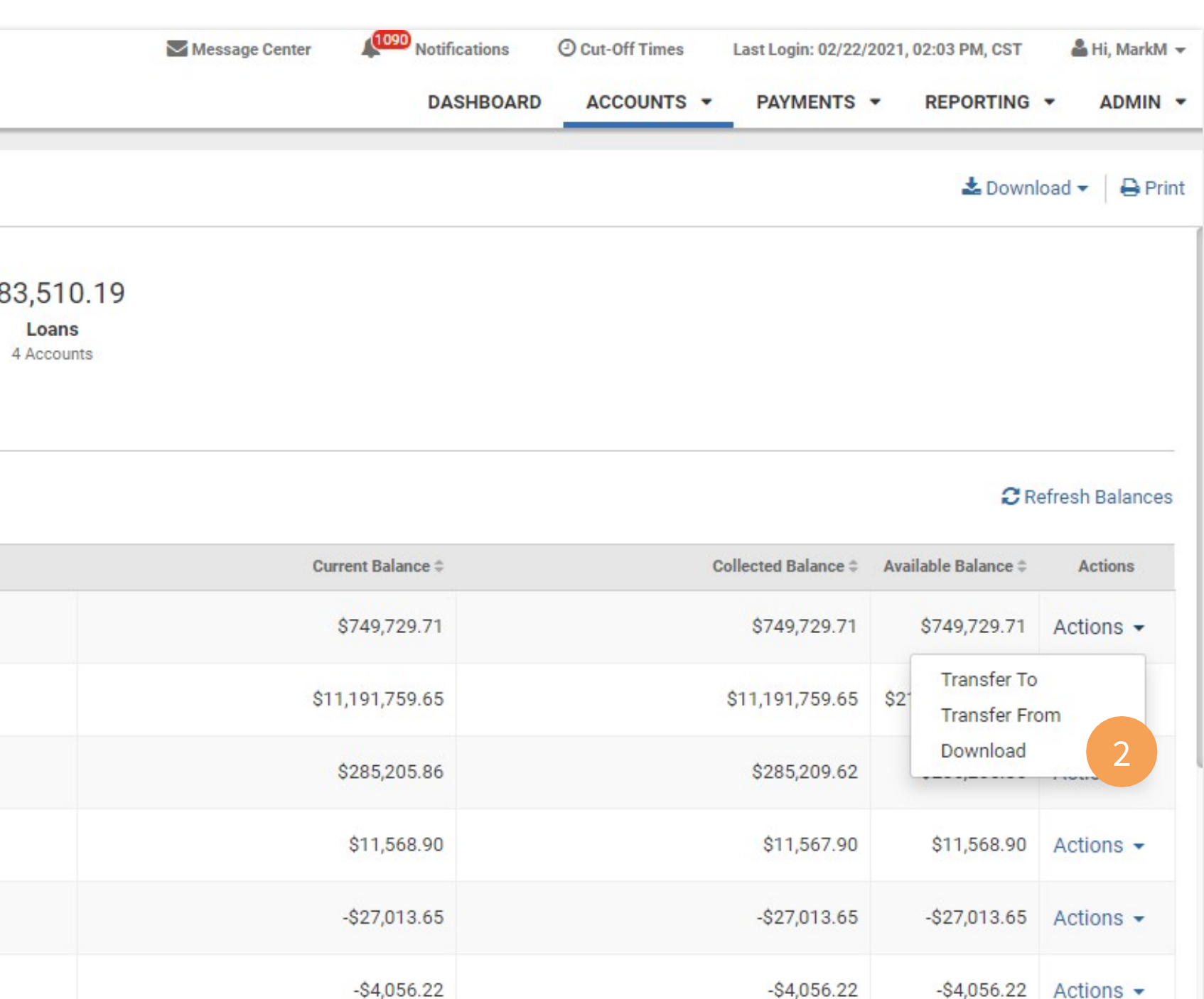

\$2,505,284.36

\$22,980.94

\$307.99

\$50,953.82

\$2,505,294.36 Actions -

\$22,980.94 Actions -

\$307.99 Actions -

\$50,963.82 Actions -

\$2,505,283.92

\$22,980.94

\$317.99

\$50,953.82

# **Account Transactions**

#### **User selected Account Number Hyperlink**

Navigate to Account Transactions from the Account Number Hyperlink.

#### **1** Transaction Dates

The Account Transactions listing will default to Today for the Transaction Dates and therefore display today's transactions. Refine your search and select from several date filters. The Account Transactions will display based on the filter criteria.

#### 2 Download

Navigate to the download option where users can select QFX to download transactional information in the Quicken format or QBO in the QuickBooks format.

| Back to Account List                                                                                                   |                                              |                                                                                                    |                 |
|----------------------------------------------------------------------------------------------------|----------------------------------------------|----------------------------------------------------------------------------------------------------|-----------------|
| Account: xxxx1984                                                                                                    | •                                            |                                                                                                    |                 |
| Account Trans                                                                                                    | actions CRefresh                             |                                                                                                    |                 |
| Account Turce Oberlei                                                                                                  | ng.                                          | Available Balance: Curren                                                                                                    | nt Balance: Col |
| Account Type: Checki                                                                                                   | ry Ops 84                                    | \$66,093,486.47 \$66,                                                                                                    | 093,486.47      |
| Account Type: Checki<br>Account Name: Prima                                                                            | ry Ops 84<br>Specific Date                   | \$66,093,486.47 \$66,<br>02/19/2021                                                                                                    | ,093,486.47     |
| Account Type: Checki<br>Account Name: Prima<br>Transaction Dates:                                                      | ry Ops 84<br>Specific Date                   | 02/19/2021 III Search<br>Description ≑                                                                                                    | ,093,486.47     |
| Account Type: Checki<br>Account Name: Prima<br>Transaction Dates:                                                      | ry Ops 84<br>Specific Date<br>Check/Ref # \$ | 02/19/2021 III Search<br>Description ≑<br>Account Service Fee Night Drop Service                                                                                                    | ,093,486.47     |
| Account Type: Checki<br>Account Name: Prima<br>Transaction Dates:                                                      | ry Ops 84<br>Specific Date<br>Check/Ref # \$ | 02/19/2021 Image: Search   Description +   Account Service Fee Night Drop Service   Account Service Fee Credit Confirmation Fee                                                                                                    | .093,486.47     |
| Account Type: Checki<br>Account Name: Prima<br>Transaction Dates:<br>Date \$<br>02/19/2021<br>02/19/2021<br>02/19/2021 | ry Ops 84<br>Specific Date<br>Check/Ref # \$ | 366,093,486.47 \$66,093,486.47   366,093,486.47 \$66,093,486.47   366,093,486.47 \$66,093,486.47   366,093,486.47 \$66,093,486.47   366,093,486.47 \$66,093,486.47   366,093,486.47 \$66,093,486.47   366,093,486.47 \$66,093,486.47   366,093,486.47 \$66,093,486.47   366,093,486.47 \$66,093,486.47   366,093,486.47 \$66,093,486.47   366,093,486.47 \$66,093,486.47   366,093,486.47 \$66,093,486.47   366,093,486.47 \$66,093,486.47   366,093,486.47 \$66,093,486.47   366,093,486.47 \$66,093,486.47   366,093,486.47 \$66,093,486.47   366,093,486.47 \$66,093,486.47   366,093,486.47 \$66,093,486.47   366,093,486.47 \$66,093,486.47   366,093,486,47 \$66,093,486.47   366,093,486,47 \$66,093,486,47   366,093,486,47 \$66,093,486,47   366,093,486,47 \$66,093,486,47   366,093,486,47 \$66,093,486,47   366,093,486,47 \$66,093,486,47   366,093,486,47 \$66,093,486,47   366,093,486,47 \$66,093,486,47   366,093,486,47 \$66,093,486,47   366,093,486,47 \$66,093,486,4 | ,093,486.47     |

| Messag         | e Center 🛛 🗸 | Notifications | O Cut-Off Times | Last Login: 02/21/2021 | , 11:53 AM, CST | 晶 Hi, SMAC 👻                |
|----------------|--------------|---------------|-----------------|------------------------|-----------------|-----------------------------|
|                |              |               |                 | DASHBOARD              | ACCOUNTS -      | ADMIN -                     |
|                |              |               |                 |                        |                 |                             |
|                |              |               |                 |                        |                 |                             |
|                |              |               |                 |                        |                 |                             |
|                |              |               |                 | 2                      | 🕹 Download      | I 👻 🗎 🖨 Print               |
|                |              |               |                 |                        | CSV             |                             |
| acted Balance. |              |               |                 |                        | PDF             |                             |
| 66.093.486.47  |              |               |                 |                        | OFX             |                             |
| ,              |              |               |                 |                        | QFX Jh          | 7                           |
|                |              |               |                 |                        | <b>QBO</b>      |                             |
|                |              |               |                 |                        | Advanced Trans  | action Search               |
|                |              |               | Debit ‡         | Credit ‡               |                 | Balance \$                  |
|                |              |               | \$15.00         |                        | \$60            | 6,093,486.47                |
|                |              |               | \$1.00          |                        | \$60            | 6,093,501.47                |
|                |              |               | \$1.00          |                        | \$60            | 6, <mark>093,502.4</mark> 7 |
|                |              |               | \$0.50          |                        | \$60            | 6,093,503.47                |
| 100            | ~            |               | (\$17.50)       | \$0.00                 |                 |                             |
|                |              |               |                 |                        |                 |                             |

# **Account Transactions**

#### **User selected Account Download Option**

Navigate to Account Transactions from the Account Download Option under the Actions Dropdown displaying a modal to select a Date Range and Download Format.

#### **1** Date Range

Select a date range (Last 7 Days, Last 15 Days, Last 30 Days, or customized Date Range).

**2** Download Format

To export into Quicken, select the QFX format. To export into QuickBooks, select the QBO format.

| INTRUST           |                    |                               |  |  |
|-------------------|--------------------|-------------------------------|--|--|
| Bank.             |                    | Download Account Transactions |  |  |
| Account List      |                    | Account:<br>xx1200            |  |  |
|                   |                    | Date Range:                   |  |  |
|                   |                    | Last 7 Days                   |  |  |
|                   |                    | Download Format:              |  |  |
| Deposits          |                    |                               |  |  |
| Type to filter Q  |                    | Download Cancel               |  |  |
| Account Number \$ | Account Name ©     |                               |  |  |
| <u>1000</u>       | Primary Account    | Active                        |  |  |
| <u>xx1419</u>     | Secondary Ops 19   | Active                        |  |  |
| <u>xx1200</u>     | Alternate Ops      | Active                        |  |  |
| <u>1984</u>       | Payroll Account 84 | Active                        |  |  |
| 2000              | Sweep Processing   | Active                        |  |  |
| <u>xxxx1984</u>   | Primary Ops 84     | Active                        |  |  |
| 2018              | Payroll Account 18 | Active                        |  |  |
| 2019              | Pay Operations 19  | Active                        |  |  |
| 22                | Operations Account | Active                        |  |  |
| 3000              | Secondary Account  | Active                        |  |  |

© 2021 Jack Henry & Associates, Inc. | Terms and Conditions

### **Business Online Banking**

| Message Center | Notifications | O Cut-Off Times Last Login: 02/2 | 21/2021, 11:53 AM, CST | 🛔 Hi, SMAC 👻         |
|----------------|---------------|----------------------------------|------------------------|----------------------|
| ×              |               | DASHBO                           | ARD ACCOUNTS           | - ADMIN -            |
|                |               |                                  | 🕹 Downl                | oad 🗸   🖨 Print      |
|                |               |                                  |                        |                      |
|                |               |                                  | C R                    | efresh Balances      |
| Current        | Balance \$    | Collected Balance \$             | Available Balance 🗘    | Actions              |
| \$103,79       | 3,796.69      | \$103,793,815.40                 | \$103,793,795.69       | Actions +            |
| \$6,43         | 4,143.94      | \$6,434,283.93                   | \$6,434,143.94         | Actions -            |
| \$94,93        | 3,371.36      | \$94,933,371.36                  | \$94,933,371.36        | Actions -            |
| \$1,302,36     | 3,295.82      | \$1,302,376,389.82               | \$1,302,364,095.82     | Actions -            |
|                | \$0.00        | \$0.00                           | \$0.00                 | Actions -            |
| \$66,09        | 3,486.47      | \$66,093,486.47                  | \$66,093,486.47        | Actions -            |
| \$108,34       | 8,136.81      | \$108,348,136.81                 | \$108,348,491.81       | Actions +            |
| \$10           | 5,536.89      | \$105,536.89                     | \$105,536.89           | Actions +            |
| \$34           | 7,536.82      | \$347,536.82                     | \$347,561.82           | Actions -            |
|                | \$204.82      | \$0.00                           | -\$204.82              | Actions -            |
|                |               |                                  | Member FDIC            | gual Housing Lender. |